## Campi vettoriali

Per definire un **campo vettoriale** dobbiamo associare ad ogni punto P = (x, y) del piano un vettore V, che applicheremo in P, le cui componenti V<sub>x</sub> e V<sub>y</sub> sono funzioni del punto (x, y), cioè

$$V_x = f(x, y)$$
  
 $V_y = g(x, y)$ 

Qui a fianco vedete la finestra per tracciare un campo vettoriale; le impostazioni in questo caso sono:

$$V_x = -y$$
  
 $V_y = x$ ,  
passo=1  
k=1 (fattore di scala per tutti i vettori)

| eX Campo vettoriale                                                                                      | × |
|----------------------------------------------------------------------------------------------------|---|
| Campo vettoriale<br>Ad ogni punto del piano<br>(x, y) viene associato un<br>vettore V = (f(x,y), g(x,y)) |   |
| Componenti del vettore in funzione di x e y                                                              |   |
| Vx = -y                                                                                                  |   |
| Vy = x                                                                                                   |   |
| Ad es. Vx = - y; Vy =                                                                                    | × |
| Passo = 1<br>Passo unitario = distanza tra due graduazioni                                               |   |
| Fattore di scala per i vettori<br>k = 1                                                                  |   |
| Si può utilizzare anche un parametro                                                                     |   |
| Nuovo parametro                                                                                          | ж |

In figura sono evidenziati in rosso, ad esempio, due vettori. Il primo è applicato nel punto (2, 1) e ha componenti (-1, 2), il secondo è applicato in (-2, 0) e ha componenti (0, -2); in entrambi i casi la componente x è uguale a -y e la componente y a x. Il passo uguale a 1 significa che EffeDiX traccerà un vettore in ogni nodo della nostra griglia (relativamente alla griglia impostata). Il fattore di scala k=1 significa che i vettori sono tracciati in scala reale cioè i vettori hanno esattamente la loro lunghezza. Vedremo però che questa impostazione non è quasi mai conveniente perché i vettori si sovrappongono e l'immagine diventa indecifrabile; in molti casi sarà opportuno moltiplicare tutti i vettori per uno **stesso** fattore k (ad esempio k=1/2 o k=1/100).

Nella figura a fianco vedete lo stesso campo vettoriale di prima con k=1/2: tutti i vettori hanno lunghezza dimezzata.

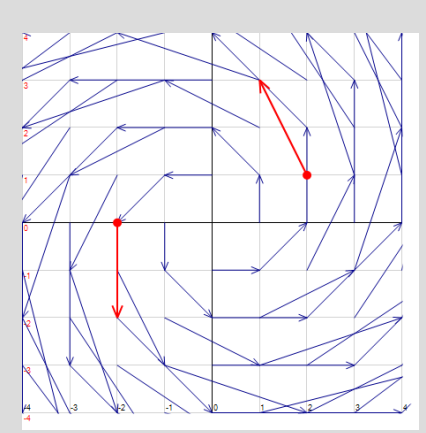

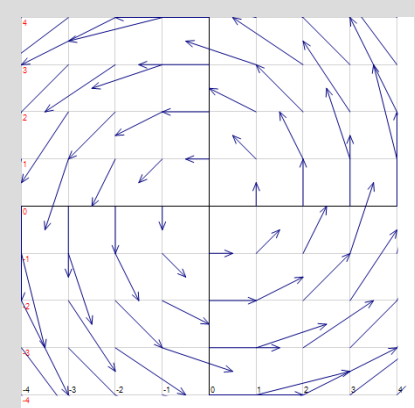

Nella figura a fianco, a sinistra, i vettori sono stati **normalizzati** (spunta sulla casella *vettori normalizzati*), cioè ogni vettore viene diviso per il suo modulo in modo da avere lunghezza unitaria, ed è stato poi applicato un fattore di scala k=1/2: in tal modo tutti i vettori hanno lunghezza 1/2.

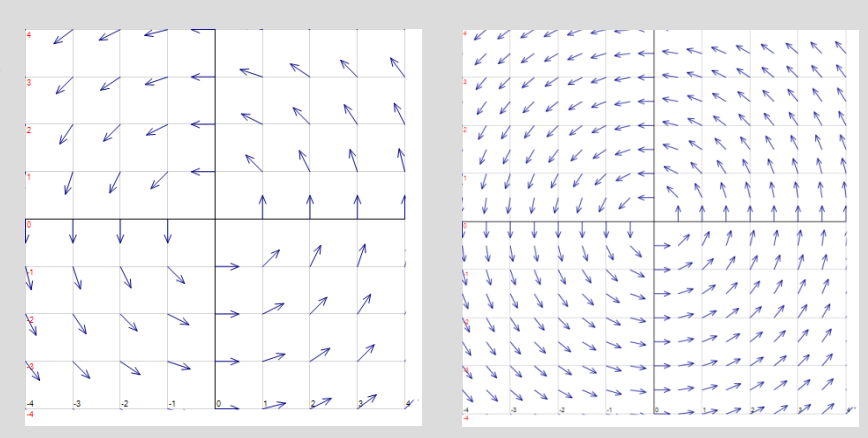

Nella figura a destra i vettori

sono normalizzati e k è uguale a 1/3: questa volta però il passo è 1/2. Ciò significa che EffeDiX traccerà un vettore per ogni punto di una griglia ottenuta muovendosi di 1/2 passo alla volta nelle direzioni nord, sud, est, ovest (attenzione: mezzo passo significa metà della distanza tra due successive graduazioni su ciascun asse).

Tenete presente che se i vettori sono normalizzati significa che interessa solo la loro direzione e si perde l'informazione relativa al loro modulo; in questo caso parleremo di **campo di direzioni** piuttosto che di campo vettoriale.

Se avete intenzione di zoomare su un campo vettoriale dovete impostare un opportuno fattore di scala; la cosa migliore è impostare un fattore di scala parametrico, ad esempio  $k=(1/2)^a$  (con a=0, 1, ..., 8), in tal modo potrete comodamente scegliere il fattore più opportuno dopo ogni zoomata utilizzando la slider bar relativa al parametro *a*.

Nella figura a fianco vedete ad esempio il solito campo vettoriale nella regione di piano con x e y compresi tra -0,1 e 0,1 con 8 intervalli (quindi la distanza tra due graduazioni è di 2,5 centesimi); qui le impostazioni sono: vettori normalizzati, passo=1/2, k=1/100.

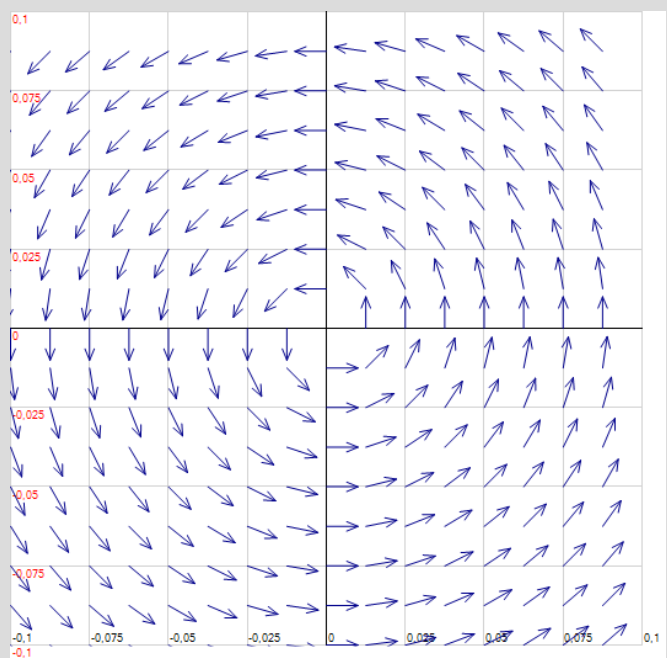

## Esempio

Tracciare il campo di direzioni associato all'equazione differenziale y'=x+y nella regione di piano definita dalle disequazioni  $-4 \le x \le 4, -4 \le y \le 4$ .

Nelle figure seguenti vedete le impostazioni del campo vettoriale e il suo tracciamento. Da notare che la pendenza del generico vettore applicato nel punto (x, y) è x+y (è il rapporto Vy/Vx). Ciò significa che <u>ogni</u> curva soluzione sarà tangente in <u>ogni</u> suo punto al relativo vettore del campo. Se infatti y(x) è l'unica soluzione dell'equazione differenziale che passa per il punto (x0, y0), si ha

$$y'(x_0) = x_0 + y(x_0) = x_0 + y_0$$

cioè la pendenza della curva nel punto (x0, y0) è uguale alla pendenza del vettore applicato in tal punto. Nella seconda figura si vede anche una soluzione dell'equazione differenziale e precisamente quella che passa per il punto (0, 0). Per tracciare il grafico di soluzioni di un'equazione differenziale del primo ordine utilizzare l'opzione *Curva integrale – Soluzione EDO primo ordine*.

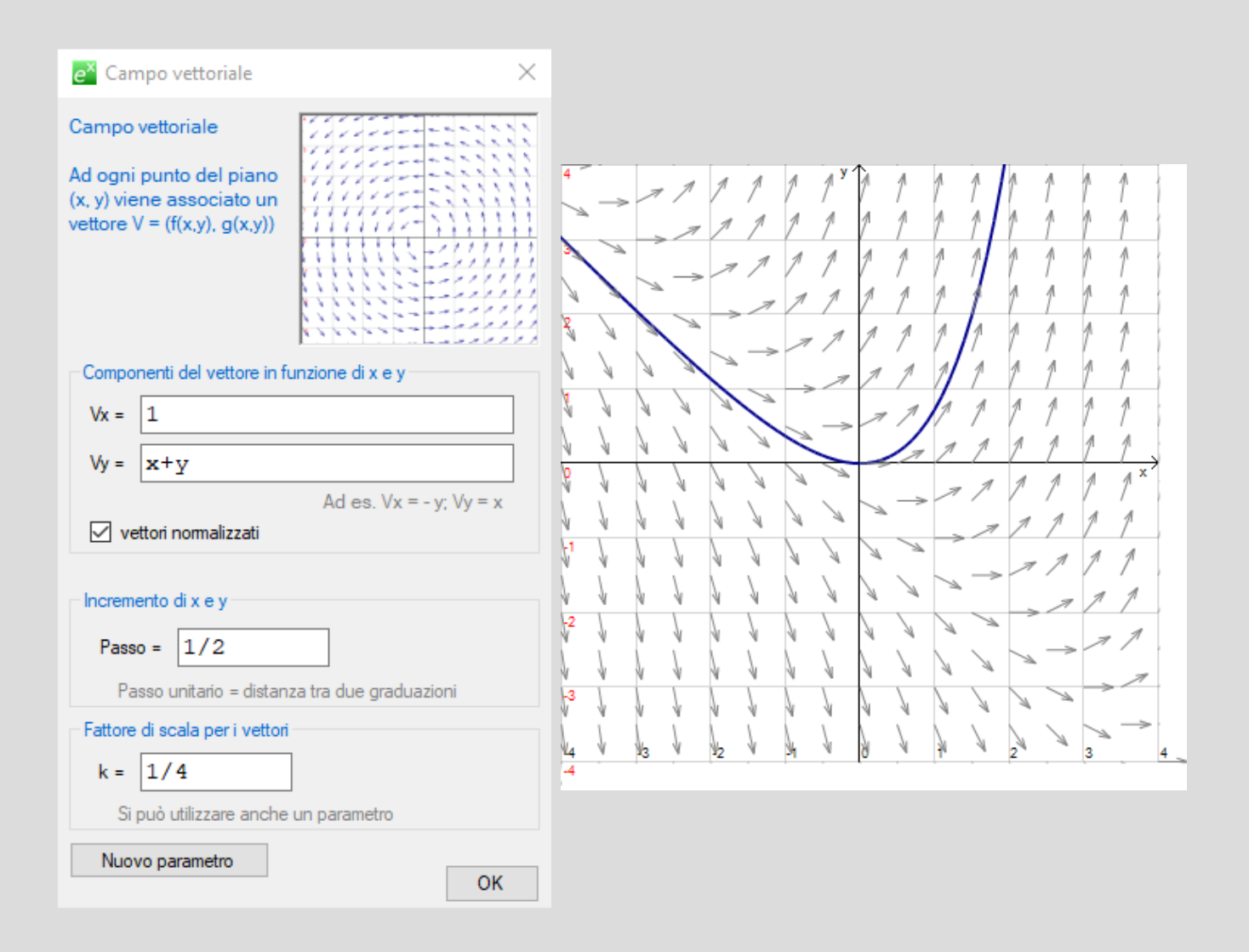

## Vedi anche:

 primitive

 equazioni differenziali del primo ordine

 equazioni differenziali del secondo ordine

 sistemi autonomi di equazioni differenziali

sistemi di equazioni differenziali